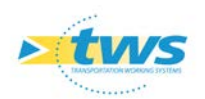

# Procédure pour la mise en œuvre d'OpenLayers

| 1. | Pré-requis                          | · 1 |
|----|-------------------------------------|-----|
| 2. | Configuration                       | ·1  |
| 3. | Vérification                        | · 2 |
| 4. | Personnalisation des fonds de carte | - 2 |

#### 1.Pré-requis

La version minimale d'Oasis requise est 7.8\_2018.10.04\_09.09.20.

## 2.Configuration

- 1. Arrêter le service OASIS
- 2. Exécuter le fichier configurer\_serveur\_modification.bat (ou .sh sous linux)
- 3. Renseigner la configuration du serveur comme suit :

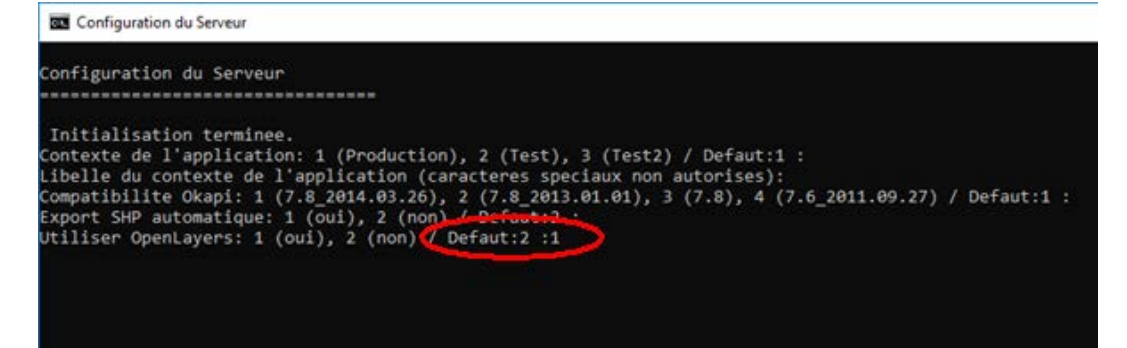

4. Attendre la fin de la configuration du serveur :

```
Chemin des documents (Defaut:D:\DATATWS\ESCOTA\Documents) :

Chemin des schemas (Defaut:D:\DATATWS\ESCOTA\Data) :

Chemin des extensions (Defaut:D:\DATATWS\ESCOTA\Data) :

Chemin d' E-tools (Defaut:D:\DATATWS\ESCOTA\Data) :

Chemin des Etudes (Defaut:"C:\Program Files\TWS Server\server\default\data\tws") :

Chemin de l'environnement Voie navigable (Defaut:D:\DATATWS\ESCOTA\Data) :

Chemin de l'environnement Strategie visite (Defaut:D:\DATATWS\ESCOTA\Data) :

Chemin des modeles d'objets (Defaut:D:\DATATWS\ESCOTA\Data) :

Configuration du serveur en cours...

Configuration terminee

Appuyez sur une touche pour continuer...
```

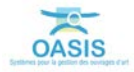

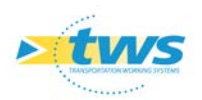

5. Relancer le service OASIS.

### 3. Vérification

- 1. Lancer l'application OASIS-WEB.
- 2. Après connexion, la carte doit être affichée :

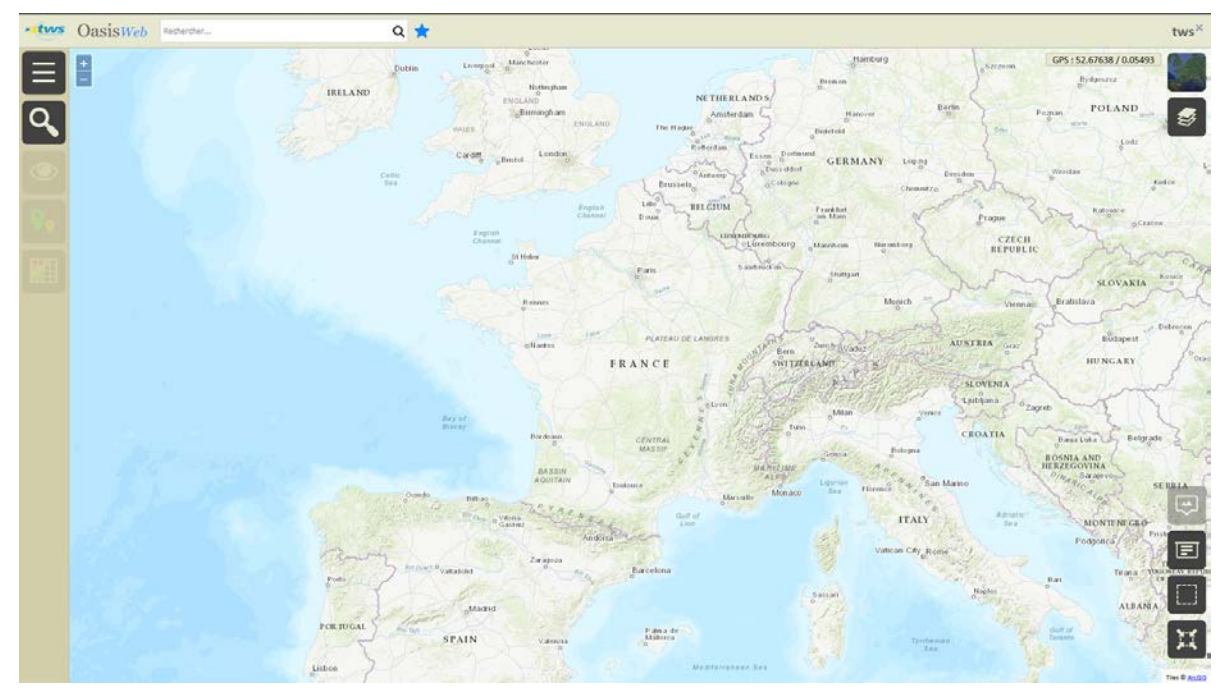

#### 4. Personnalisation des fonds de carte

Vous pouvez personnaliser le fond par défaut et le fond secondaire (qui s'affiche via le bouton 'satellite'), pour utiliser vos propres fonds de carte.

Pour ce faire :

 Ouvrir le fichier 'map.js' qui se trouve dans le répertoire Data/oasis\_web avec un éditeur de texte (par exemple Notepad++) :

| 📙 Data              | ^ Nom    |
|---------------------|----------|
| carto               | 🔐 map.js |
| elements_generiques |          |
| oasis_web           |          |
| okapi_paquets       |          |
| pv                  |          |
| pvmodel             |          |
| schemas             |          |
| templates           |          |

<u>Remarque :</u> L'adresse du répertoire Data est spécifiée dans le fichier [C:\Program Files\TWS Server\configurer\config.ini].

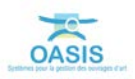

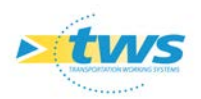

2. Modifier le fichier 'map.js' en fonction de vos choix de fonds de carte.

D:\DATATWS\ \Data\oasis\_web\map.js - Notepad++ <u>Fichier</u> <u>Édition</u> <u>Recherche</u> <u>Affichage</u> <u>Encodage</u> <u>Langage</u> <u>Paramètres</u> <u>Outils</u> <u>Ma</u> 谒 🚽 🗄 🐚 🕞 🕞 🍰 | 🔏 🐚 🌔 | Ə 🗲 | 🏘 🧏 🔍 🧠 | 强 🔂 | 🎰 1 🔚 map.js 🔀 1 2 tws.application.mapModel.setDefaultBackground(new ol.1 source: new ol.source.XYZ({ 3 Ė attributions: 'Tiles © <a href="<u>https://servic</u> 4 5 url: 'https://server.arcqisonline.com/ArcGIS/r 6 }) L)); 7 8 9 tws.application.mapModel.setSatelliteBackground(new ol 10 source: new ol.source.XYZ({ attributions: 'Copyright:© 2013 ESRI, i-cubed, 11 12 maxZoom: 16, projection: 'EPSG:4326', 13 14 tileSize: 512, 15 tileUrlFunction: function (tileCoord) { 16 return 'https://services.arcqisonline.com/ 17 .replace('{x}', tileCoord[1].toString()) 18 .replace('{y}', (-tileCoord[2] - 1).toStri 19 ł, 20 wrapX: true 21 }) L<sub>}));</sub> 22 23 24 25 ⊟/\*\* 26 27 EXEMPLES 28 29 tws.application.mapModel.setDefaultBackground(new ol.1 30 source: new ol.source.OSM() 31 })); 32 33 tws.application.mapModel.setDefaultBackground(new ol.1 34 source: new ol.source.OSM() 35 })); 36 37 tws.application.mapModel.setDefaultBackground(new ol.1 38 source: new ol.source.XYZ({ 39 url: 'https://{a-c}.tile.thunderforest.com/cyc 40 }) 41 })); < JavaScript file

<u>Remarque :</u> Plusieurs exemples de syntaxe sont disponibles dans ce fichier.

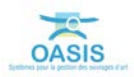